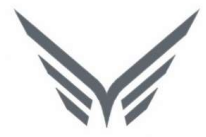

# ONE-D

# **Asset & Prepaid Management**

Buku Panduan Pengguna

**motopod** 2016

| USER MANUAL      |                                                    |                 |         |
|------------------|----------------------------------------------------|-----------------|---------|
| Project          | ONE-D                                              |                 |         |
| Author           | Livinus<br>Page 2 07/06/2018                       | Document Status |         |
| File Name        | 001-Umum-OneD-Asset & Prepai<br>Management V1.01.1 | Page            | 2 of 15 |
| Document Version | 2.0                                                | Printed         |         |

# Daftar Isi

| DAF | TAR ISI2                                       |   |
|-----|------------------------------------------------|---|
| 1.  | DOCUMENT VERSION AND AUTHORIZATION             | į |
| 1.  | 1. DOCUMENT VERSION                            | , |
| 1.  | 2. DOCUMENT AUTHORIZATION                      | į |
| 2.  | BASIC SET-UP DAN TUJUAN MODUL                  | • |
| 2   | 1 TUUAN MODUL                                  |   |
| 2.  | 2. TERMINOLOGI DAN DEFINISI                    |   |
| 2.  | 3. BASIC SET UP                                | į |
| 3.  | MONITOR DATA ASSET CLEARING DAN REGISTER ASSET | į |
| 3.  | 1. PURCHASE ASSET                              | i |
| 3.  | 2. PAYMENT VOUCHER PREPAID                     | ì |
| 3.  | 3. REGISTER ASSET / PREPAID                    |   |
| 4.  | PENYUSUTAN ASSET / AMORTISASI PREPAID 10       | 1 |
| 5.  | TRANSFER ASSET                                 |   |
| 6.  | DISPOSAL ASSET                                 | , |

| USER MANUAL      |                                                    |                 |         |
|------------------|----------------------------------------------------|-----------------|---------|
| Project          | ONE-D                                              |                 |         |
| Author           | Livinus<br>Page 3 07/06/2018                       | Document Status |         |
| File Name        | 001-Umum-OneD-Asset & Prepai<br>Management V1.01.1 | Page            | 3 of 15 |
| Document Version | 2.0                                                | Printed         |         |

# 1. Document Version and Authorization

#### **1.1. Document Version**

| Version   | Date          | Author  | Description |
|-----------|---------------|---------|-------------|
| 1.0       | 24 Maret 2016 | Livinus |             |
| 2.0       |               |         |             |
|           |               |         |             |
|           |               |         |             |
|           |               |         |             |
|           |               |         |             |
| ocument A | uthorization  |         |             |

#### **1.2. Document Authorization**

| Approved by, | Approved by, |
|--------------|--------------|
|              |              |
|              |              |
|              |              |
|              |              |
|              |              |
|              |              |
| Date :       | Date :       |
|              |              |
|              |              |
|              |              |
| Acknowledge, |              |
|              |              |
|              |              |
|              |              |
|              |              |
|              |              |
|              |              |
|              |              |
| Date :       |              |
|              |              |
|              |              |
|              |              |
|              |              |
|              |              |
|              |              |
|              |              |
|              |              |
|              |              |
|              |              |

| USER MANUAL      |                         |            |                 |         |
|------------------|-------------------------|------------|-----------------|---------|
| Project          | ONE-D                   |            |                 |         |
|                  | Livinus                 |            |                 |         |
| Author           |                         |            | Document Status |         |
|                  | Page 4                  | 07/06/2018 |                 |         |
| File Name        | 001-Umum-OneD-Asset & P | Prepai     | Paga            | 1 of 15 |
| File Name        | Management V1.01.1      |            | Fage            | 40/15   |
| Document Version | 2.0                     |            | Printed         |         |

## 2. Basic Set-Up dan Tujuan Modul

#### 2.1. Tujuan Modul

Asset dan Prepaid Management berfungsi untuk menangani proses dari mulai pendaftaran Asset dan Prepaid sampai akhir umur ekonomis aset maupun pada saat dijual / transfer. Tujuan utama Asset dan Prepaid management adalah untuk mencatat dengan benar, sehingga kontrol terhadap Asset dan Prepaid bisa dilakukan dengan efektif.

#### 2.2. Terminologi dan Definisi

Berikut adalah ringkasan definisi beberapa istilah teknis yang terkait proses ini:

#### 1. Aktiva Tetap

Adalah aset / kekayaan perusahaan dalam bentuk fisik (tangible) dan digunakan dalam kegiatan operasional perusahaan. Definisi aktiva tetap mengikuti kebijakan perusahaan mengenai aktiva tetap, mencakup batas nilai aset, umur ekonomis dan nilai residual aset.

#### 2. Prepaid

Adalah aset / kekayaan perusahaan dalam bentuk hak (in-tangible) dan digunakan dalam kegiatan operasional perusahaan. Batas kapitalisasi nilai atas biaya yang didefinisikan sebagai aset mengikuti kebijakan perusahaan, mencakup batas minimum nilai aset dan umur ekonomis.

#### 3. Account Asset Clearing

Adalah akun di buku besar perusahaan yang bersifat sementara (perantara) yang berfungsi untuk mencatat aset (aktiva tetap dan prepaid) yang belum/akan diregister sebagai aset.

#### 4. Penyusutan / Amortisasi

Adalah metode pembebanan aset fisik (penyusutan) dan aset hak (amortisasi) secara periodik untuk memberikan gambaran yang lebih tepat terhadap kinerja perusahaan, khususnya dalam pembebanan biaya atas pemakaian aset.

#### 5. Hapus Buku (Write-Off) Aset

Penghapusan nilai tercatat aset di buku besar (GL) perusahaan, biasanya dilakukan karena aset tersebut telah habis masa pakainya dan tidak lagi mempunyai nilai ekonomis untuk dijual.

#### 6. Asset Disposal

Adalah transaksi penjualan aset (berwujud, atau pengalihan hak) perusahaan ke pihak lain dengan nilai pengganti tertentu. Transaksi penjualan aset perusahaan diikuti dengan pengakuan laba atau rugi atas selisih antara nilai buku aset (NBV) yang dijual dengan nilai penggantian yang didapat perusahaan dari pihak pembeli.

#### 7. Asset / Prepaid Hierarchy

Asset Hierarchy adalah pengelompokkan aset dari sisi yang berbeda dengan Asset Category, bisa dari sisi Fungsionalitas ataupun dari sisi Bagian dan Sub-Bagian aset.

| USER MANUAL      |                              |                 |         |
|------------------|------------------------------|-----------------|---------|
| Project          | ONE-D                        |                 |         |
|                  | Livinus                      |                 |         |
| Author           |                              | Document Status |         |
|                  | Page 5 07/06/2018            |                 |         |
| File Name        | 001-Umum-OneD-Asset & Prepai | Daga            | E of 1E |
| File Martie      | Management V1.01.1           | Page            | 50115   |
| Document Version | 2.0                          | Printed         |         |

#### 2.3. Basic Set Up

#### 1. Asset / Prepaid Categories

User mendefinisikan Asset Category yang akan diterapkan di perusahaan berdasarkan kesamaan kebijakan aset (penyusutan, dll). Asset yang mempunyai kebijakan aset yang sama dikelompokkan dalam Asset Category yang sama.

Untuk melakukan konfigurasi kategori asset, user dapat masuk ke menu General Affair > Configuration > Asset Categories.

|    | Asset Categ / Me        | ubel & Perabot Kantor - Gol 1         |                 |        |                       |                                        |
|----|-------------------------|---------------------------------------|-----------------|--------|-----------------------|----------------------------------------|
|    | Edit Create             |                                       | Attachment(s) • | More 🕶 | ]                     |                                        |
| 01 | Name                    | Meubel & Perabot Kantor - Gol 1       |                 | 08     | Journal               | Beban Penyusutan Furniture (IDR)       |
| 02 | Asset Code              | Meubel & Perabot Kantor - Gol 1       |                 | 09     | Asset Account         | 1211400 Furniture                      |
|    | Туре                    | Fixed Asset                           |                 | 10     | Depreciation Account  | 1212401 Akumulasi Penyusutan Furniture |
| 04 | CIP                     |                                       |                 | 11     | Depr. Expense Account | 7801701 Beban Penyusutan Furniture     |
|    | Sequence                | Asset_Meubel & Perabot Kantor - Gol 1 |                 |        |                       |                                        |
| 06 | Asset Classification    |                                       |                 |        |                       |                                        |
| 07 | Company                 | CV. SUPRA JAYA MOTOR                  |                 |        |                       |                                        |
|    | Depreciation Dat        | es                                    | _               |        | Depreciation Me       | thod                                   |
| 12 | Time Method             | Number of Depreciations               |                 | 15     | Computation Method    | Linear                                 |
| 13 | Number of Depreciations | 48                                    |                 | 16     | Prorata Temporis      | 8                                      |
| 14 | Period Length           | 1                                     |                 | 17     | Skip Draft State      |                                        |
|    |                         |                                       |                 | 18     | First day of Month    |                                        |

| Ref. | Field                                   | Penjelasan Fungsi Field                                                                                                    |
|------|-----------------------------------------|----------------------------------------------------------------------------------------------------|
| 01   | Name                                    | Nama Kategori Asset/Prepaid                                                                                                    |
| 02   | Asset Code                              | Kode Kategori Asset/Prepaid                                                                                                    |
| 03   | Туре                                    | Type Kategori: Fixed Asset atau Prepaid                                                                                                    |
| 04   | CIP                                     | Checklist jika merupakan kategori atas construction in progress                                                                                             |
| 05   | Sequence                                | Terisi otomatis setelah asset category di Save                                                                                                    |
| 06   | Asset Classification                    | Pengelompokkan (ke bagian yang lebih besar) kategori<br>aset yang telah dibuat. Bisa dikosongkan apabila tidak<br>ada pengelompokan kategori asset/prepaid. |
| 07   | Company                                 | Nama Badan Usaha                                                                                                    |
| 08   | Journal                                 | Pilih Jurnal yang sesuai untuk kategori asset yang dibuat                                                                                                   |
| 09   | Asset Account                           | Pilih Account Asset yang sesuai                                                                                                    |
| 10   | Depreciation Account                    | Pilih Account Penyusutan yang sesuai                                                                                                    |
| 11   | Depr. Expense Account                   | Pilih Account Biaya Penyusutan yang sesuai                                                                                                    |
| 12   | Time Method                             | Penentuan Lama penyusutan dengan Number Of Depreciation atau Ending Date                                                                                    |
| 13   | Number of depreciation<br>/ Ending Date | <ul> <li>Number Of Depreciation = Jumlah berapa kali<br/>penyusutan dilakukan</li> <li>Ending Date = Tanggal terakhir penyusutan<br/>dilakukan</li> </ul>   |
| 14   | Period Length                           | Penyusutan dilakukan setiap berapa periode                                                                                                    |
| 15   | Computation Method                      | Pilih metode perhitungan penyusutan =<br>- Linear = Metode Garis Lurus<br>- Degressive = Metode Saldo Menurun                                               |

| USER MANUAL      |                                                    |                 |         |
|------------------|----------------------------------------------------|-----------------|---------|
| Project          | ONE-D                                              |                 |         |
| Author           | Livinus<br>Page 6 07/06/2018                       | Document Status |         |
| File Name        | 001-Umum-OneD-Asset & Prepai<br>Management V1.01.1 | Page            | 6 of 15 |
| Document Version | 2.0                                                | Printed         |         |

| 16 | Prorata Temporis   | Jika di cheklist maka asset yang masuk ke dalam<br>kategori ini akan dihitung mulai dari tanggal effective<br>date, jika tidak di ceklis maka dihitung dari awal tahun |
|----|--------------------|----------------------------------------------------------------------------------------------------|
| 17 | Skip Draft State   | Jika di checklist maka asset yang termasuk ke dalam kategori ini akan langsung running                                                                                 |
| 18 | First Day of Month | Jika di cheklist maka asset yang masuk ke dalam kategori ini akan dihitung dari awal bulan effective date                                                              |

#### 2. Asset / Prepaid Classification

Asset Classification adalah modul untuk mengelompokkan (ke bagian yang lebih besar) kategori aset yang telah dibuat, untuk tujuan penyajian ataupun kemudahan transaksi.

Untuk membuat klasifikasi asset/prepaid, user dapat masuk ke menu General Affair > Configuration > Asset Classification.

|   | Asset Classi | Kendaraan |  |                 |        |
|---|--------------|-----------|--|-----------------|--------|
|   | Edit Create  |           |  | Attachment(s) - | More • |
| 1 | Name         | Kendaraan |  |                 |        |
|   | Code         | Kendaraan |  |                 |        |
|   |              |           |  |                 |        |

| Ref. | Field          | Penjelasan Fungsi Field                               |
|------|----------------|-------------------------------------------------------|
| 01   | Name           | Nama Klasifikasi Asset/Prepaid                        |
| 02   | Code           | Kode Klasifikasi Asset/Prepaid                        |
| 03   | Asset Category | Pilih Kategori Asset/Prepaid yang berada dalam        |
|      |                | kelompok klasifikasi Asset/Prepaid yang sedang dibuat |

#### 3. Monitor Data Asset Clearing dan Register Asset

#### 3.1. Purchase Asset

Proses pembelian asset, mengikuti prosedur yang sama dengan proses pembelian barang. Perbedaannya terletak di penanda (flag) ketika PO ditandai bahwa PO adalah untuk Pembelian Aset.

Berikut adalah contoh PO pembelian Asset:

| USER MANUAL      |                                                    |                 |         |
|------------------|----------------------------------------------------|-----------------|---------|
| Project          | ONE-D                                              |                 |         |
| Author           | Livinus<br>Page 7 07/06/2018                       | Document Status |         |
| File Name        | 001-Umum-OneD-Asset & Prepai<br>Management V1.01.1 | Page            | 7 of 15 |
| Document Version | 2.0                                                | Printed         |         |

#### Purchase Order POR-G/PT1-AL01/1806/00041

|                                     |                                                 | Principle                  | 2                         | Partner Type  | 3.9           | ampung 01     | 1] PT. 1 H123 L                   | (PT1-AL01                        |                                                                | :h                                    | Brand           |
|-------------------------------------|-------------------------------------------------|----------------------------|---------------------------|---------------|---------------|---------------|-----------------------------------|----------------------------------|----------------------------------------------------------------|---------------------------------------|-----------------|
| T. Tunas Dwipay                     | 5/0000111 P                                     | [BPA/1705                  |                           | Supplier      |               |               |                                   | Umum                             |                                                                | on                                    | Divisi          |
| -                                   |                                                 |                            | nlier                     | Cabang Sug    | 102           |               | 8 14:41:26                        | <u>06/06</u> /201                |                                                                | Date                                  | Order           |
| ँ                                   |                                                 |                            | pher                      | capair@ onb   |               |               |                                   | 63                               |                                                                |                                       | Asset           |
|                                     |                                                 |                            | erence                    | Supplier Ref  |               |               |                                   | 0                                |                                                                | id                                    | Prepa           |
|                                     |                                                 | 14 Days                    | m                         | Payment Ter   | •             |               |                                   | Regular                          |                                                                | pe                                    | РО Ту           |
|                                     | PT. 1 H123                                      | GUDANG                     |                           | Deliver To    | 1. 3          | 6/2018 📷      | 18 📷 - 30/0                       | 06/06/20                         |                                                                | tive Date                             | Effect          |
|                                     | uest                                            | Belum Req                  | ate                       | Approval St   |               |               | an Umum (IDR)                     | Pembelia                         |                                                                | al                                    | Journ           |
|                                     |                                                 |                            |                           |               |               |               |                                   | 1                                |                                                                | ist                                   | ricel           |
|                                     |                                                 | DDE -                      |                           |               |               |               |                                   |                                  |                                                                |                                       |                 |
| of 1 🔶 🖈                            | Excel 1-1                                       | Unit Price                 | Product                   | Received      | Invoiced      | Quantity      | Description                       | Variant                          | Tipe                                                           | Category                              | No.             |
| of 1 🔶 🍝                            | Taxes                                           | Unit Price                 | Product<br>UOM            | Received      | Invoiced      | Quantity      | Description                       | Variant                          | Tipe                                                           | Category                              | No.             |
| of 1 (                              | VAT-In<br>10%<br>Others                         | Unit Price                 | Product<br>UOM<br>Unit(s) | Received<br>0 | Invoiced<br>0 | Quantity      | Description<br>1 MEJA 1/2<br>BIRO | Variant<br>1 MEJA<br>1/2<br>BIRO | Tipe<br>1<br>MEJA<br>1/2<br>BIRO<br>[1<br>MEJA<br>1/2<br>BIRO] | Category<br>SEPEDA<br>MOTOR /<br>Umum | No.<br>1        |
| of 1 (                              | VAT-In<br>10%<br>Others                         | Unit Price<br>1,500,000.00 | Product<br>UOM<br>Unit(s) | Received<br>0 | Invoiced<br>0 | Quantity      | Description<br>1 MEJA 1/2<br>BIRO | Variant<br>1 MEJA<br>1/2<br>BIRO | Tipe<br>1<br>MEJA<br>1/2<br>BIRO<br>[1<br>MEJA<br>1/2<br>BIRO] | Category<br>SEPEDA<br>MOTOR /<br>Umum | No.<br>1<br>Add |
| of 1 (                              | r Excel 1-1<br>Taxes<br>VAT-In<br>10%<br>Others | Unit Price<br>1,500,000.00 | Product<br>UOM<br>Unit(s) | Received<br>0 | Invoiced      | Quantity      | Description<br>1 MEJA 1/2<br>BIRO | Variant<br>1 MEJA<br>1/2<br>BIRO | Tipe<br>1<br>MEJA<br>1/2<br>BIRO<br>[1<br>MEJA<br>1/2<br>BIRO] | Category<br>SEPEDA<br>MOTOR /<br>Umum | No.<br>1<br>Add |
| of 1 (                              | VAT-In<br>10%<br>Others                         | Unit Price<br>1,500,000.00 | Unit(s)                   | Received<br>0 | Invoiced      | Quantity      | Description<br>1 MEJA 1/2<br>BIRO | Variant<br>1 MEJA<br>1/2<br>BIRO | Tipe<br>1<br>MEJA<br>1/2<br>BIRO<br>[1<br>MEJA<br>1/2<br>BIRO] | Category<br>SEPEDA<br>MOTOR /<br>Umum | No.<br>1<br>Add |
| of 1 ( )<br>Subtotal<br>1,500,000 = | Excel 1-1<br>Taxes<br>VAT-In<br>10%<br>Others   | Unit Price<br>1,500,000.00 | Product<br>UOM<br>Unit(s) | Received<br>0 | Invoiced<br>0 | Quantity<br>1 | Description<br>1 MEJA 1/2<br>BIRO | Variant<br>1 MEJA<br>1/2<br>BIRO | Tipe<br>1<br>MEJA<br>1/2<br>BIRO<br>[1<br>MEJA<br>1/2<br>BIRO] | Category<br>SEPEDA<br>MOTOR /<br>Umum | No.<br>1<br>Add |
| of 1 ( ) Subtotal 1,500,000 ()      | Excel 1-1<br>Taxes<br>VAT-In<br>10%<br>Others   | Unit Price<br>1,500,000.00 | Product<br>UOM<br>Unit(s) | Received      | Invoiced      | Quantity<br>1 | Description<br>1 MEJA 1/2<br>BIRO | Variant<br>1 MEJA<br>1/2<br>BIRO | Tipe<br>1<br>MEJA<br>1/2<br>BIRO<br>[1<br>MEJA<br>1/2<br>BIRO] | Category<br>SEPEDA<br>MOTOR /<br>Umum | No.<br>1<br>Add |

Note :

Product Asset wajib didaftarkan terlebih dahulu pada Master Product dengan Internal Category Umum.

Perbedaan selanjutnya terletak pada penerimaan barang, dimana Asset diterima melalui Menu / Tombol Receive Asset.

| Ceceive Asseul    | Prepaid #             |      |                |                       |  |
|-------------------|-----------------------|------|----------------|-----------------------|--|
| Asset / Prepaid   | Asset                 |      |                |                       |  |
| Reference         | POR-G/PT1-AL01/1806/0 | 0041 |                |                       |  |
| Date              | 06/06/2018            |      |                |                       |  |
|                   |                       |      |                | PDF or Excel 1-1 of 1 |  |
| Product           | Description           | Qty  | Registered QTY | Cost Price Before PPN |  |
| 1 MEJA 1/2 BIRO   | 1 MEJA 1/2 BIRO       | 1    | 1              |                       |  |
|                   |                       |      |                |                       |  |
|                   |                       |      |                |                       |  |
|                   |                       |      |                |                       |  |
|                   |                       |      |                |                       |  |
|                   |                       |      |                |                       |  |
|                   |                       |      |                |                       |  |
| Receive or Discar | d                     |      |                |                       |  |

Untuk proses pembuatan Invoice tetap dilakukan melalui menu On Purchase Order Lines > Supplier Invoice. Dan Consolidate Invoice juga tetap wajib dijalankan.

| USER MANUAL      |                              |                 |         |
|------------------|------------------------------|-----------------|---------|
| Project          | ONE-D                        |                 |         |
|                  | Livinus                      |                 |         |
| Author           |                              | Document Status |         |
|                  | Page 8 07/06/2018            |                 |         |
| File Name        | 001-Umum-OneD-Asset & Prepai | Page            | 8 of 15 |
|                  | Management V1.01.1           | Faye            | 00113   |
| Document Version | 2.0                          | Printed         |         |

#### **3.2. Payment Voucher Prepaid**

Proses pembayaran beban dimuka, mengikuti prosedur yang sama dengan proses payment voucher. Perbedaannya terletak di penanda (flag), dimana untuk Prepaid, Payment Voucher ditandai sebagai Prepaid.

Berikut adalah contoh Payment Request Prepaid:

| Payment Request | PAR-G/PT1-AL01/1806/00017 |
|-----------------|---------------------------|
|-----------------|---------------------------|

| Company             |        | PT. 1                            | Supplier            | [BPA/1705/000007] PT. Intan Gemilang |
|---------------------|--------|----------------------------------|---------------------|--------------------------------------|
| Branch              |        | [PT1-AL01] PT. 1 H123 Lampung 01 |                     | Jaya                                 |
| Division            |        | Umum                             | Cabang Supplier     |                                      |
| Register Activity I | Ref.   |                                  | Rekening Pembayaran |                                      |
| Source Document     | t      |                                  | Transaction Date    | 06/06/2018                           |
| Payment Request     | t Type | Prepaid                          | Supplier Ref.       | INV-0843                             |
| Jenis Transaksi     |        | Tidak Rutin                      | Supplier Date       | 06/06/2018                           |
| Memo                |        |                                  | Due Date            | 30/06/2018                           |
|                     |        |                                  | Approval State      | Approved                             |
|                     |        |                                  |                     | PDF or Excel 1-1 of 1                |
| Branch              | Accou  | nt                               | Description         | Amount                               |
|                     | 121190 | 0 Aset tetap belum digunakan     | Sewa Pos Kotabaru 1 | Tahun 12,000,000                     |
|                     |        |                                  |                     | 12,000,000                           |
|                     |        |                                  |                     | VAT-In 10% 1,200,000<br>Others       |
|                     |        |                                  |                     | Total : 13,200,000                   |

Note :

Untuk proses pembayaran atas Payment Request Prepaid tetap dilakukan melalui menu Supplier Payment.

#### **3.3. Register Asset / Prepaid**

Asset/Prepaid yang belum diregister, dilakukan register segera sesuai dengan Kategori dan Klasifikasi Aset. Register Asset/Prepaid dilakukan melalui menu General Affairs > Asset / Prepaid > Register Asset / Register Prepaid.

| USER MANUAL      |                                                    |                 |         |
|------------------|----------------------------------------------------|-----------------|---------|
| Project          | ONE-D                                              |                 |         |
| Author           | Livinus                                            | Document Status |         |
|                  | Page 9 07/06/2018                                  |                 |         |
| File Name        | 001-Umum-OneD-Asset & Prepai<br>Management V1.01.1 | Page            | 9 of 15 |
| Document Version | 2.0                                                | Printed         |         |

| Save or Discard                                           |                                                                                |                                      |                                    |                            |                                              |                                     |                                        |               |                                        |                      |
|-----------------------------------------------------------|--------------------------------------------------------------------------------|--------------------------------------|------------------------------------|----------------------------|----------------------------------------------|-------------------------------------|----------------------------------------|---------------|----------------------------------------|----------------------|
| Create Assets                                             |                                                                                |                                      |                                    |                            |                                              |                                     |                                        |               |                                        | Draft                |
| Register Asset                                            | t#                                                                             |                                      |                                    |                            |                                              |                                     |                                        |               |                                        |                      |
| Asset Source                                              | Receive Asset/Prepaid                                                          |                                      |                                    |                            |                                              |                                     |                                        |               |                                        |                      |
| No. CI / WHI                                              | RAP-G/PT1-AL01/1806/00013                                                      |                                      |                                    |                            |                                              |                                     |                                        |               |                                        |                      |
|                                                           |                                                                                |                                      |                                    |                            |                                              |                                     |                                        |               |                                        |                      |
| Date<br>Register Datail                                   | 06/06/2018<br>Assat Itams Audit Trail                                          |                                      |                                    |                            |                                              |                                     |                                        |               |                                        |                      |
| Date<br>Register Detail                                   | 06/06/2018<br>Asset Items Audit Trail                                          | Assat Owner                          | Pernoneihle                        | lieer PIC                  | Asset Catenory                               | licer Branch                        | Assat Location                         | Salvano Valuo | P[                                     | DF or Excel 1-1 of 1 |
| Aute<br>Register Detail<br>Description<br>1 MEJA 1/2 BIRO | 06/06/2018<br>Asset Items Audit Trail<br>Cost Price Before PPN<br>1,500,000,00 | Asset Owner<br>[PT1-AL01] PT: 1 H1 • | Responsible<br>[PT1-AL011708002] • | User PIC<br>[PT1-AL01170(+ | Asset Category<br>Furniture - Operasional (+ | User Branch<br>[PT1-AL01] PT. 1 H1• | Asset Location<br>ASSET LOCATION/ASS • | Salvage Value | P(<br>Document date<br>0.00 06/06/2018 | DF or Excel 1-1 of 1 |

| Def  | The lat               | Denislas en Evensi Field                               |
|------|-----------------------|--------------------------------------------------------|
| Ref. | Field                 | Penjelasan Fungsi Fleid                                |
| 01   | Asset Source          | Sumber transaksi Asset/Prepaid:                        |
|      |                       | - Receive Asset/Prepaid = Berasal dari transaksi       |
|      |                       | penerimaan Asset. Umumnya digunakan untuk              |
|      |                       | Register Asset                                         |
|      |                       | - Stock = Berasal dari Stock. Digunakan untuk          |
|      |                       | mengubah Stock menjadi Asset (Cth. Motor               |
|      |                       | Inventaris)                                            |
|      |                       | - Payment Request = berasal dari transaksi             |
|      |                       | navment request Umumnya untuk Register                 |
|      |                       | Dropaid                                                |
| 00   |                       | Prepaiu                                                |
| 02   | No CI/WHI / Reference | Nomor Referensi Transaksi Asset Source                 |
| 03   | Date                  | Tanggal Register Asset / Prepaid                       |
| 04   | Description           | Nama Product yang deregister sebagai Asset/Prepaid     |
| 05   | Cost price Before PPN | Nilai Asset/Prepaid diluar pajak                       |
| 06   | Asset Owner           | Cabang Pemilik Asset / Prepaid                         |
| 07   | Responsible           | Penanggung Jawab Asset / Prepaid                       |
| 08   | User PIC              | PIC pengguna Asset / Prepaid                           |
| 09   | Asset Category        | Pilih kategori asset yang sesuai                       |
| 10   | User Branch           | Cabang Pengguna Asset / Prepaid                        |
| 11   | Asset Location        | Lokasi Asset / Prepaid                                 |
| 12   | Salvage Value         | Nilai Akhir Asset / Prepaid setelah penyusutan selesai |
|      |                       | dilakukan (Nilai Asset yang tidak disusutkan)          |
| 13   | Document Date         | Tanggal perolehan Asset / Prepaid                      |
| 14   | Skip Draft            | Jika di Checklist maka Asset / Prepaid akan langsung   |
|      | <b>•</b>              | Running                                                |
| 14   | Skip Draft            | Running                                                |

Setelah Aset / Prepaid ter-register di Modul Aset / Prepaid, maka tabel penyusutan / amortisasi akan terbentuk, sesuai kebijakan aset (penyusutan) yang didefinisikan di Aset Kategori. User melihat, review dan eksekusi penyusutan aset berdasarkan data aset yang terbentuk di Modul Aset.

| Project    |                                                                                                    | (                                                                                                    | DNF-D                                                                                                    |                                                                                                    |                                                                                                    |                                                                                                    |                 |                                                                                                    |
|------------|----------------------------------------------------------------------------------------------------|----------------------------------------------------------------------------------------------------|----------------------------------------------------------------------------------------------------|----------------------------------------------------------------------------------------------------|----------------------------------------------------------------------------------------------------|----------------------------------------------------------------------------------------------------|-----------------|----------------------------------------------------------------------------------------------------|
| 10,001     |                                                                                                    | L                                                                                                    | ivinus                                                                                                    |                                                                                                    |                                                                                                    |                                                                                                    |                 |                                                                                                    |
| Author     |                                                                                                    |                                                                                                    | Page 10 07/06/                                                                                                    | Document S                                                                                                    | tatus                                                                                                 |                                                                                                    |                 |                                                                                                    |
| ile Name   |                                                                                                    | 0                                                                                                    | 001-Umum-OneD-Asset & Prepai                                                                                                    | Page                                                                                                    |                                                                                                    | 10 of 15                                                                                                    |                 |                                                                                                    |
| Document V | /ersion                                                                                                    | A                                                                                                    | Management V1.01.1                                                                                                    | Printed                                                                                                    |                                                                                                    |                                                                                                    |                 |                                                                                                    |
|            |                                                                                                    |                                                                                                    |                                                                                                    |                                                                                                    |                                                                                                    |                                                                                                    |                 |                                                                                                    |
|            |                                                                                                    |                                                                                                    |                                                                                                    |                                                                                                    |                                                                                                    |                                                                                                    |                 |                                                                                                    |
|            |                                                                                                    |                                                                                                    |                                                                                                    |                                                                                                    |                                                                                                    | 🔊 0                                                                                                    | ntries          |                                                                                                    |
|            | Eurnitu                                                                                                    | ire . (                                                                                                    | Operasional (Unit)000                                                                                                    | 060618 -                                                                                                    |                                                                                                    |                                                                                                    |                 |                                                                                                    |
|            |                                                                                                    | 1/2                                                                                                    |                                                                                                    | 1 01/1906/                                                                                                    | 0044                                                                                                  |                                                                                                    |                 |                                                                                                    |
|            |                                                                                                    | 4 1/2                                                                                                    | BIRO # FOR-G/FIT-F                                                                                                    |                                                                                                    | JUU4 I                                                                                                |                                                                                                    |                 |                                                                                                    |
|            | Asset Owner                                                                                                    |                                                                                                    | [PT1-AL01] PT. 1 H123 Lampung 01                                                                                                    | Division                                                                                                    | Um                                                                                                    | um                                                                                                    |                 |                                                                                                    |
|            |                                                                                                    |                                                                                                    |                                                                                                    |                                                                                                    |                                                                                                    |                                                                                                    |                 |                                                                                                    |
|            | Asset Catego                                                                                                    | ry                                                                                                    | Furniture - Operasional (Unit)                                                                                                    | Effective Date                                                                                                    | 06/0                                                                                                  | 6/2018                                                                                                    |                 |                                                                                                    |
|            | Asset Classifi                                                                                                    | ication                                                                                                    |                                                                                                    | User Branch                                                                                                    | [PT                                                                                                   | 1-AL01] PT. 1 H123 La                                                                                                    | ampung 01       |                                                                                                    |
|            | Parent Asset                                                                                                    |                                                                                                    |                                                                                                    | User PIC                                                                                                    | [PT                                                                                                   | 1-AL011708002] Admi                                                                                                    | inistration     |                                                                                                    |
|            |                                                                                                    |                                                                                                    |                                                                                                    | <u> </u>                                                                                                    | Hea                                                                                                   | d                                                                                                    |                 |                                                                                                    |
|            |                                                                                                    |                                                                                                    |                                                                                                    | Company                                                                                                    | PI.                                                                                                   | 1                                                                                                    |                 |                                                                                                    |
|            |                                                                                                    |                                                                                                    |                                                                                                    |                                                                                                    |                                                                                                    |                                                                                                    |                 |                                                                                                    |
|            | 7227 74                                                                                                    | Other Info                                                                                                    | Depresention Reard History No.                                                                                                    | os Approval A                                                                                                    | udit Trail                                                                                            |                                                                                                    |                 |                                                                                                    |
|            | General                                                                                                    |                                                                                                    | Depreciation Board History No                                                                                                    | es Appiovai A                                                                                                    |                                                                                                    |                                                                                                    |                 |                                                                                                    |
|            | Gross Value                                                                                                    |                                                                                                    | Depleciation Board History No                                                                                                    |                                                                                                    |                                                                                                    |                                                                                                    |                 |                                                                                                    |
|            | General<br>Gross Value<br>Salvage Value                                                                                                    | 2                                                                                                    | Rp 1,500,00                                                                                                    | Change E                                                                                                    | Duration                                                                                              |                                                                                                    |                 |                                                                                                    |
|            | General<br>Gross Value<br>Salvage Value<br>NBV / Residue                                                                                        | e<br>al Value                                                                                                    | Rp 1,500,000<br>Rp 0<br>Rp 1 500,000                                                                                                    | Change E<br>Prorata Tempori                                                                                                    | Duration is                                                                                           | Ø                                                                                                    |                 |                                                                                                    |
|            | General<br>Gross Value<br>Salvage Value<br>NBV / Residua<br>Purchase Valu                                                                       | e<br>al Value<br>ue                                                                                                    | Rp 1,500,000<br>Rp 0<br>Rp 1,500,000<br>1 500 000 00                                                                                                    | Change E<br>Prorata Tempori<br>First day of Mor                                                                                            | Duration<br>is<br>nth                                                                                 | 8<br>8                                                                                                    |                 |                                                                                                    |
|            | General<br>Gross Value<br>Salvage Value<br>NBV / Residua<br>Purchase Valu<br>Purchase Dat                                                       | e<br>al Value<br>ue                                                                                                    | Rp 1,500,000<br>Rp 0<br>Rp 1,500,000<br>1,500,000.00<br>06/06/2018                                                                                                    | Change E<br>Prorata Tempori<br>First day of Mor<br>Number of Depr                                                                          | Duration<br>is<br>nth<br>reciations                                                                   | €<br>€<br>4                                                                                                    |                 |                                                                                                    |
|            | General<br>Gross Value<br>Salvage Value<br>NBV / Residua<br>Purchase Valu<br>Purchase Date                                                      | e<br>al Value<br>ue<br>ie                                                                                                    | Rp 1,500,00<br>Rp 0<br>Rp 1,500,00<br>1,500,000.0<br>06/06/2018                                                                                                    | Prorata Tempori<br>First day of Mor<br>Number of Depr                                                                                      | Duration<br>is<br>nth<br>reciations<br>ths in a Period                                                | ₹<br>₹<br>12                                                                                                    |                 |                                                                                                    |
|            | General<br>Gross Value<br>Salvage Value<br>NBV / Residua<br>Purchase Valu<br>Purchase Date                                                      | e<br>al Value<br>ue<br>e                                                                                                    | Rp 1,500,000<br>Rp 0<br>Rp 1,500,000<br>1,500,000,00<br>06/06/2018                                                                                                    | Change E<br>Prorata Tempori<br>First day of Mor<br>Number of Depr<br>Number of Mont                                                        | Duration<br>is<br>nth<br>reciations<br>ths in a Period                                                | <ul> <li>♥</li> <li>↓</li> <li>↓</li></ul> | 4               | •                                                                                                    |
|            | General<br>Gross Value<br>Salvage Value<br>NBV / Residua<br>Purchase Valu<br>Purchase Date                                                      | e<br>al Value<br>ue<br>re                                                                                                    | Rp 1,500,00<br>Rp 0<br>Rp 1,500,00<br>1,500,000.00<br>06/06/2018                                                                                                    | Change E<br>Prorata Tempori<br>First day of Mor<br>Number of Depr<br>Number of Mont                                                        | Duration<br>is<br>nth<br>reciations<br>ths in a Period                                                | <ul> <li>✓</li> <li>✓</li> <li>4</li> <li>12</li> <li>PDF or Excel 1-4 of</li> <li>Next Period</li> </ul>                                                                                                    | 4 • •<br>Posted |                                                                                                    |
|            | General<br>Gross Value<br>Salvage Value<br>NBV / Residua<br>Purchase Valu<br>Purchase Date<br>Depreciation<br>Date                              | e<br>al Value<br>ue<br>re<br>Asset                                                                                                    | Rp 1,500,000<br>Rp 0<br>Rp 1,500,000<br>1,500,000.00<br>06/06/2018                                                                                                    | Change D<br>Prorata Tempori<br>First day of Mor<br>Number of Depr<br>Number of Mont                                                        | Duration<br>is<br>nth<br>reciations<br>ths in a Period<br>Current<br>Depreciation                     | Image: Weight of the second second                           | 4 Posted        | •                                                                                                    |
|            | General<br>Gross Value<br>Salvage Value<br>NBV / Residua<br>Purchase Value<br>Purchase Date<br>Depreciation<br>Date<br>01/06/2018               | e<br>al Value<br>ue<br>e<br>Asset<br>[Furniture<br>1/2 BIRC                                                                                                  | Rp 1,500,000<br>Rp 0<br>Rp 1,500,000<br>1,500,000.00<br>06/06/2018                                                                                                    | Change E<br>Prorata Tempori<br>First day of Mor<br>Number of Depr<br>Number of Mont<br>Amount Already<br>Depreciated                       | Duration<br>is<br>nth<br>reciations<br>ths in a Period<br>Current<br>Depreciation<br>375,00           | Image: Weight of the second second                           | 4 Posted        | ·                                                                                                    |
|            | General<br>Gross Value<br>Salvage Value<br>NBV / Residua<br>Purchase Value<br>Purchase Data<br>Depreciation<br>Date<br>01/06/2018<br>01/06/2019 | e<br>al Value<br>ue<br>se<br>Asset<br>[Furniturn<br>1/2 BIRC<br>[Furniturn<br>1/2 BIRC                                                                       | Rp 1,500,000<br>Rp 0<br>Rp 1,500,000<br>1,500,000.00<br>06/06/2018                                                                                                    | Change E<br>Prorata Tempori<br>First day of Mor<br>Number of Depr<br>Number of Mont<br>Amount Already<br>Depreciated<br>0.00<br>375,000.00 | Duration<br>is<br>nth<br>reciations<br>ths in a Period<br>Current<br>Depreciation<br>375,00<br>375,00 | Image: Constraint of the second second sec                                 | 4 Posted        | -<br>-<br>-<br>-<br>                                                                                             |
|            | General<br>Gross Value<br>Salvage Value<br>NBV / Residua<br>Purchase Value<br>Purchase Data<br>Depreciation<br>Date<br>01/06/2018<br>01/06/2020 | e<br>al Value<br>ue<br>se<br>[Furniturn<br>1/2 BIRC<br>[Furniturn<br>1/2 BIRC<br>[Furniturn<br>1/2 BIRC<br>[Furniturn<br>1/2 BIRC<br>[Furniturn<br>1/2 BIRC] | Rp 1,500,000<br>Rp 0<br>Rp 1,500,000<br>1,500,000,00<br>06/06/2018<br># POR-G/PT1-AL01/1806/00041<br># POR-G/PT1-AL01/1806/00041<br># POR-G/PT1-AL01/1806/00041<br># POR-G/PT1-AL01/1806/00041<br># POR-G/PT1-AL01/1806/00041 | Change E<br>Prorata Tempori<br>First day of Mor<br>Number of Depr<br>Number of Mont<br>Amount Already<br>Depreciated<br>0.00<br>375,000.00 | Duration<br>is<br>nth<br>reciations<br>ths in a Period<br>Current<br>Depreciation<br>375,00<br>375,00 | Image: Constraint of the second second sec                                 | 4 Posted        | \$\$<br>\$<br>\$<br>\$<br>\$<br>\$<br>\$<br>\$<br>\$<br>\$<br>\$<br>\$<br>\$<br>\$<br>\$<br>\$<br>\$<br>\$<br>\$ |

### 4. Penyusutan Asset / Amortisasi Prepaid

Asset dan Prepaid yang telah deregister, direview oleh User (Accounting) dan di-eksekusi pengakuan beban penyusutan untuk periode tertentu.

Penyusutan / Amortisasi umumnya dilakukan satu kali untuk satu periode dengan cara : masuk ke menu Accounting > Periodeic Processing > Recurring Entries > Compute Asset > Pilih Periode dimana Penyusutan / amortisasi hendak dijalankan > Tekan Tombol Compute.

| <b>v</b> ( |
|------------|
|            |

| Project          | ONE-D                                              |                 |          |
|------------------|----------------------------------------------------|-----------------|----------|
| Author           | Livinus<br>Page 11 07/06/2018                      | Document Status |          |
| File Name        | 001-Umum-OneD-Asset & Prepai<br>Management V1.01.1 | Page            | 11 of 15 |
| Document Version | 2.0                                                | Printed         |          |

| Customer In / Created Asset Moves             |                                                       |            |         | Q                                       |          |                | 0 *)      |
|-----------------------------------------------|-------------------------------------------------------|------------|---------|-----------------------------------------|----------|----------------|-----------|
| Create or import                              |                                                       |            |         |                                         | PDF or E | ixcel 1-3 of 3 | •         |
| Number                                        | Reference                                             | Date       | Period  | Journal                                 | Partner  | Amount         | Status    |
| Jo/PPE/Depr-Office Equip./PT1-AL01/1806/00008 | 1 MEJA 1/2 BIRO # POR-G/PT1-AL01/1806/00041           | 30/06/2018 | 06/2018 | Beban Penyusutan Peralatan Kantor (IDR) |          | 375,0          | 00 Posted |
| Jo/PPE/Reg-Prepaid/PT1-AL01/1806/00005        | Sewa Pos Kotabaru 1 Tahun # PAR-G/PT1-AL01/1806/00017 | 30/06/2018 | 06/2018 | Register Prepaid (IDR)                  |          | 1,000,0        | 00 Posted |
| Jo/PPE/Reg-Prepaid/PT1-AL01/1806/00004        | Sewa Tempat # PAR-GIPT1-AL01/1711/00013               | 30/06/2018 | 06/2018 | Register Prepaid (IDR)                  |          | 83,3           | 33 Posted |
|                                               |                                                       |            |         |                                         |          | 1,458,3        | 33        |

#### Jo/PPE/Depr-Office Equip./PT1-AL01/1806/00008

| Company         | PT. 1                                   | Date      | 30/06/2018                                  |  |  |  |  |
|-----------------|-----------------------------------------|-----------|---------------------------------------------|--|--|--|--|
| Journal         | Beban Penyusutan Peralatan Kantor (IDR) | Reference | 1 MEJA 1/2 BIRO # POR-G/PT1-AL01/1806/00041 |  |  |  |  |
| Period          | 06/2018 To Review                       |           |                                             |  |  |  |  |
| ID Transaksi    | 454                                     |           |                                             |  |  |  |  |
| Model           | account.asset.asset                     |           |                                             |  |  |  |  |
|                 |                                         |           |                                             |  |  |  |  |
| Journal Items A | ıdit Trail                              |           |                                             |  |  |  |  |

|                                     |          |         |      |         |                                                  |          |         |         |                     |                    |                |                    | PDF or E |
|-------------------------------------|----------|---------|------|---------|--------------------------------------------------|----------|---------|---------|---------------------|--------------------|----------------|--------------------|----------|
| Branch                              | Division | Invoice | Name | Partner | Account                                          | Due date | Debit   | Credit  | Analytic<br>Account | Amount<br>Currency | Tax<br>Account | Tax/Base<br>Amount | Status   |
| [PT1-AL01] PT. 1 H123<br>Lampung 01 | Umum     |         | 1    |         | 7801301 Beban Penyusutan<br>Peralatan Kantor     |          | 375,000 | 0       |                     | 0                  |                | 0                  | Balanced |
| [PT1-AL01] PT. 1 H123<br>Lampung 01 | Umum     |         | L    |         | 1212301 Akumulasi Penyusutan<br>Peralatan Kantor |          | 0       | 375,000 |                     | 0                  |                | 0                  | Balanced |
|                                     |          |         |      |         |                                                  |          |         |         |                     |                    |                |                    |          |

#### Jo/PPE/Reg-Prepaid/PT1-AL01/1806/00004

| Company      |             | PT. 1                  | Date      | 30/06/2018                              |  |
|--------------|-------------|------------------------|-----------|-----------------------------------------|--|
| Journal      |             | Register Prepaid (IDR) | Reference | Sewa Tempat # PAR-G/PT1-AL01/1711/00013 |  |
| Period       |             | 06/2018                | To Review |                                         |  |
| ID Transaksi | ansaksi 441 |                        |           |                                         |  |
| Model        |             | account.asset.asset    |           |                                         |  |
|              |             |                        |           |                                         |  |
| Journal I    | Items A     | udit Trail             |           |                                         |  |

|                                     |          |         |      |         |                                |          |        |        |                     |                    |                |                    | PDF or E |
|-------------------------------------|----------|---------|------|---------|--------------------------------|----------|--------|--------|---------------------|--------------------|----------------|--------------------|----------|
| Branch                              | Division | Invoice | Name | Partner | Account                        | Due date | Debit  | Credit | Analytic<br>Account | Amount<br>Currency | Tax<br>Account | Tax/Base<br>Amount | Status   |
| [PT1-AL01] PT. 1 H123<br>Lampung 01 | Umum     |         | /    |         | 7211101 Beban sewa<br>tempat   |          | 83,333 | 0      |                     | 0                  |                | 0                  | Balanced |
| [PT1-AL01] PT. 1 H123<br>Lampung 01 | Umum     |         | /    |         | 1163002 Sewa dibayar<br>dimuka |          | 0      | 83,333 |                     | 0                  |                | 0                  | Balanced |

#### Note :

Jika terjadi perubahan kebijakan akuntansi dalam hal:

- Metode Penyusutan (DDB / SLM)
- o Umur Ekonomis
- Nilai Sisa dan Nilai Ekonomis

ataupun hal lain yang berpengaruh ke perbedaan dalam perhitungan nilai penyusutan, maka perubahan tersebut bisa diubah (Edit) pada level Aset ataupun Aset Kategori sesuai lingkup perubahan kebijakan aset. Semua perubahan kebijakan aset, terutama perubahan metode penyusutan, akan berpengaruh secara retroactive (berlaku surut), yaitu dihitung ulang seakan-akan metode yang baru di-implementasikan dari awal aset itu terdaftar. Selisih beban penyusutan yang timbul akibat perubahan kebijakan aset ini, dari awal hingga tanggal perubahan dilakukan, akan dibebankan langsung pada periode dimana perubahan itu terjadi.

| USER MANUAL      |                                                    |                 |          |
|------------------|----------------------------------------------------|-----------------|----------|
| Project          | ONE-D                                              |                 |          |
| Author           | Livinus<br>Page 12 07/06/2018                      | Document Status |          |
| File Name        | 001-Umum-OneD-Asset & Prepai<br>Management V1.01.1 | Page            | 12 of 15 |
| Document Version | 2.0                                                | Printed         |          |

Penyusutan asset / amortisasi prepaid tertentu bisa dibuat berhenti pada suatu titik tertentu sebelum periode penyusutannya terselesaikan dengan eksekusi "Set to Close" di Modul Asset / Prepaid.

#### 5. Transfer Asset

Jika terjadi perpindahan fisik asset, dan data di Modul Asset perlu untuk mencerminkan perpindahan tersebut, maka User bisa meng-update data Asset yang bersangkutan dengan variasi mutasi / transfer sebagai berikut:

- o PIC
- o Lokasi Fisik
- o Lokasi Pembebanan

Asset Transfer hanya bisa dilakukan dalam Perusahaan (Company) yang sama. Perpindahan aset ke Company yang berbeda harus diperlakukan sebagai transaksi Jual-Beli Aset, yang berpotensi menimbulkan Laba / Rugi atas penjualan aset tersebut.

Adapun perpindahan asset dapat dilakukan melalui menu Transfer Asset yang dapat diakses melalui menu General Affairs > Asset > Transfer Asset.

#### TAS-G/PT1-AL01/1806/00003

| 01                 | Branch (Asset Owner) [PT1-AL01] PT. 1 H123 Lampung 01 |                          |                                       |                                 |                                          |    |  |
|--------------------|-------------------------------------------------------|--------------------------|---------------------------------------|---------------------------------|------------------------------------------|----|--|
| 02                 | Branch Source (User Bra                               | anch)                    | [PT1-AL01] PT. 1 H123 Lampung<br>01   | Branch Desination (User Branch) | PT. 1 Head Office Lampung                | 04 |  |
| 03                 | Location Source                                       |                          | ASSET LOCATION/ASSET<br>LOCATION - H1 | Location Desination             | ASSET LOCATION/ASSET<br>LOCATION - BHIHO | 05 |  |
| 06 Date 07/06/2018 |                                                       |                          |                                       |                                 |                                          |    |  |
| 07                 | Description                                           | on Penarikan Asset ke HO |                                       |                                 |                                          |    |  |
| 08                 | Approval State Belum Request                          |                          |                                       |                                 |                                          |    |  |

| Transfer Line                        | e Approval Audit Trail                                                                      |                                                 |                                                 |                       |                    |                |         |
|--------------------------------------|---------------------------------------------------------------------------------------------|-------------------------------------------------|-------------------------------------------------|-----------------------|--------------------|----------------|---------|
| 09                                   | 10                                                                                          | 11                                              | 12                                              | 13                    | 14                 | 15             | 16      |
| Asset<br>Category                    | Asset                                                                                       | User PIC                                        | Responsible                                     | Product               | Description        | Gross<br>Value | State   |
| Furniture -<br>Operasional<br>(Unit) | [Furniture - Operasional<br>(Unit)000060618] 1 MEJA 1/2 BIRO<br># POR-G/PT1-AL01/1806/00041 | [PT1-<br>AL011708002]<br>Administration<br>Head | [PT1-<br>AL011708002]<br>Administration<br>Head | 1 MEJA<br>1/2<br>BIRO | 1 MEJA 1/2<br>BIRO | 1,500,000      | Running |

| Ref. | Field                            | Penjelasan Fungsi Field                  |
|------|----------------------------------|------------------------------------------|
| 01   | Branch (Asset Owner)             | Nama Cabang pemilik Asset                |
| 02   | Branch Source (User Branch)      | Nama cabang asal pengguna Asset          |
| 03   | Location Source                  | Lokasi asal Assset                       |
| 04   | Branch Destination (User Branch) | Nama cabang tujuan pengguna Asset        |
| 05   | Location Destination             | Lokasi tujuan Asset                      |
| 06   | Date                             | Tanggal Transfer Asset dilakukan         |
| 07   | Description                      | Keterangan Transfer Asset                |
| 08   | Approval State                   | Status approval transaksi transfer asset |

| USER MANUAL      |                                                    |                 |          |
|------------------|----------------------------------------------------|-----------------|----------|
| Project          | ONE-D                                              |                 |          |
| Author           | Livinus<br>Page 13 07/06/2018                      | Document Status |          |
| File Name        | 001-Umum-OneD-Asset & Prepai<br>Management V1.01.1 | Page            | 13 of 15 |
| Document Version | 2.0                                                | Printed         |          |

| 09 | Asset Category | Kategori asset                           |
|----|----------------|------------------------------------------|
| 10 | Asset          | Asset yang dipindahkan                   |
| 11 | User PIC       | PIC pengguna asset                       |
| 12 | Responsible    | Penanggung jawab asset                   |
| 13 | Product        | Nama product asset yang dipindahkan      |
| 14 | Description    | Deskripsi product asset yang dipindahkan |
| 15 | Gross Value    | Nilai asset yang dipindahkan             |
| 16 | State          | Status asset yang dipindahkan            |

#### 6. Disposal Asset

Jika ada aset perusahaan yang akan dihentikan pemakaiannya, baik yang sudah lewat masa pakai ataupun masih aktif, sesuai kebijakan perusahaan, bisa dilakukan dengan cara dengan implikasi laba-rugi berikut:

| Tindakan      |           | Nilai Buku > 0 | Nilai Buku = 0 |
|---------------|-----------|----------------|----------------|
| 1. Hapus Buku |           | Kerugian       | Tidak Ada      |
| 2.            | Penjualan | Laba (Rugi)    | Laba           |

Kedua cara tersebut memiliki implikasi perpajakan yang berbeda, terutama jika Aset masih memiliki Nilai Buku. Penghapus-bukuan aset mensyaratkan dokumen penghapusan aset sebagai bukti bahwa aset tersebut sebenar-benarnya dihancurkan / diberikan ke pihak lain tanpa ada implikasi Laba (Rugi).

Untuk Aset yang dijual, maka User input harga jual aset tersebut di Modul Asset Disposal dan konfirmasi angka Laba (Rugi) yang ditampilkan oleh system. Perhitungan Laba(rugi) sistem adalah sebagai berikut:

| Harga Jual Aset            |   | XXX   | [D]             |
|----------------------------|---|-------|-----------------|
| Harga Perolehan            | : | XXX   | [A]             |
| Akumulasi Penyusutan       | : | XXX - | [B]             |
| Nilai Buku Aset            | : | XXX   | [C] = [A] - [B] |
|                            |   |       |                 |
| Laba (Rugi) Penjualan Aset |   | XXX   | [E] = [D] - [C] |

Adapun penjualan asset dapat dilakukan melalui menu General Affairs > Asset > Asset Disposal.

| USER MANUAL      |                                                    |                 |          |
|------------------|----------------------------------------------------|-----------------|----------|
| Project          | ONE-D                                              |                 |          |
| Author           | Livinus<br>Page 14 07/06/2018                      | Document Status |          |
| File Name        | 001-Umum-OneD-Asset & Prepai<br>Management V1.01.1 | Page            | 14 of 15 |
| Document Version | 2.0                                                | Printed         |          |

| Branch Owner<br>Branch User                                                                                        |                         | [PT1-AL01] PT. 1 H123 Lampung 0<br>[PT1-AL01] PT. 1 H123 Lampung 0 | 1 03<br>1         | Divisi                       | ion          | Ur               | mum                                      |           |                      |
|----------------------------------------------------------------------------------------------------|-------------------------|--------------------------------------------------------------------|-------------------|------------------------------|--------------|------------------|------------------------------------------|-----------|----------------------|
| Partner     [12489] Yopi Hirawan     O6     Transaction Date       Payment Terms     3 Days     O7     Reference # |                         | 07                                                                 | 07/06/2018        |                              |              |                  |                                          |           |                      |
|                                                                                                    |                         |                                                                    | 08                | 08 Memo<br>09 Approval State |              | Pe               | Penjualan Meja 1/2 Biro<br>Belum Request |           |                      |
|                                                                                                    |                         |                                                                    | 09                | Appro                        | oval State   | Be               | elum Request                             |           |                      |
| Asset line                                                                                                    | Approval                | Audit Trail                                                        | 09                | Appro                        | oval State   | Be               | elum Request                             | 16        | 17                   |
| Asset line<br>10<br>Responsible<br>of                                                                              | Approval<br>11<br>Asset | Audit Trail                                                        | 09<br>12<br>Descr | Appro                        | 13<br>Amount | Be<br>14<br>Cost | elum Request<br>15<br>Depreciated        | 16<br>NBV | 17<br>Gain<br>(Loss) |

| 1 | ,500,000 | 375,000        | 1,125,000 | 375,000   |
|---|----------|----------------|-----------|-----------|
|   | 18       | Tax Base / DPP | :         | 1,500,000 |
|   | 19       | Discount       | :         | 0         |
|   | 20       | Net Price      | 0         | 1,500,000 |
|   | 21       | Taxes          | :         |           |
|   | 22       | Total          | : 1,      | 500,000   |

|  | Ref. | Field            | Penjelasan Fungsi Field                   |  |  |  |
|--|------|------------------|-------------------------------------------|--|--|--|
|  | 01   | Branch Owner     | Nama cabang pemilik Asset                 |  |  |  |
|  | 02   | Branch User      | Nama pengguna Asset                       |  |  |  |
|  | 03   | Divisi           | Nama Divisi                               |  |  |  |
|  | 04   | Partner          | Customer / Pembeli Asset                  |  |  |  |
|  | 05   | Payment terms    | Tempo Pembayaran Partner                  |  |  |  |
|  | 06   | Transaction Date | Tanggal penjualan asset                   |  |  |  |
|  | 07   | Reference #      | Nomor referensi penjualan asset           |  |  |  |
|  | 08   | Memo             | Keterangan penjualan asset                |  |  |  |
|  | 09   | Approval State   | Status approval transaksi penjualan asset |  |  |  |
|  | 10   | Responsible of   | Penanggung jawab asset                    |  |  |  |
|  | 11   | Asset            | Asset yang dijual                         |  |  |  |
|  | 12   | Description      | Keterangan produk asset yang dijual       |  |  |  |
|  | 13   | Amount           | Nominal harga jual asset                  |  |  |  |
|  | 14   | Cost             | Harga perolehan asset                     |  |  |  |
|  | 15   | Depreciated      | Nominal akumulasi penyusutan asset        |  |  |  |
|  |      |                  | sampai dengan tanggal penjualan asset     |  |  |  |
|  | 16   | NBV              | Nilai buku asset                          |  |  |  |
|  | 17   | Gain (Loss)      | Laba / Rugi atas penjualan asset          |  |  |  |
|  | 18   | Tax Base / DPP   | Nominal DPP penjualan asset               |  |  |  |
|  | 19   | Discount         | Nominal Discount yang diberikan ke        |  |  |  |
|  |      |                  | customer                                  |  |  |  |

| USER MANUAL      |                                                    |                 |          |
|------------------|----------------------------------------------------|-----------------|----------|
| Project          | ONE-D                                              |                 |          |
| Author           | Livinus<br>Page 15 07/06/2018                      | Document Status |          |
| File Name        | 001-Umum-OneD-Asset & Prepai<br>Management V1.01.1 | Page            | 15 of 15 |
| Document Version | 2.0                                                | Printed         |          |

| 20 | Net Price | Harga net penjualan asset setelah discount |
|----|-----------|--------------------------------------------|
| 21 | Taxes     | Nominal PPN (pilih PPN jika ada)           |
| 22 | Total     | Total nominal penjualan asset              |

Jika telah sesuai dengan kondisi penjualan perusahaan, maka User meminta approval ke Pejabat yang berwewenang dan melakukan posting untuk menutup transaksi penjualan ini.

Langkah selanjutnya adalah penyerahan asset ke Partner melalui menu General Affairs > Asset > Outgoing Shipment – Asset > Klik tombol Deliver.

| Outgoing Shipm                         | ient - Asset                                           |                    |              |                                          |                                                           | 8 |
|----------------------------------------|--------------------------------------------------------|--------------------|--------------|------------------------------------------|-----------------------------------------------------------|---|
| Outgoing Shi                           | pment - Asset #                                        |                    |              |                                          |                                                           |   |
| Reference                              | ADI-G/PT1-AL01/1806/00005                              |                    |              |                                          |                                                           |   |
| Date                                   | 07/06/2018                                             |                    |              |                                          |                                                           |   |
| Picking Type                           | GUDANG PT. 1 H123 LAMPU                                | ING 01: Delivery   | Orders       |                                          |                                                           |   |
|                                        |                                                        |                    |              |                                          | PDF or Excel 1-1 of 1                                     | • |
| Asset                                  |                                                        | Description        | Price Unit   | Source Location                          | Destination Location                                      |   |
| [Furniture - Operas<br>BIRO # POR-G/PT | ional (Unit)000060618] 1 MEJA 1/2<br>1-AL01/1806/00041 | 1 MEJA 1/2<br>BIRO | 1,500,000.00 | ASSET<br>LOCATION/ASSET<br>LOCATION - H1 | Partner<br>Locations/Customers/PT1-<br>AL01-G01-Customers | ô |
|                                        |                                                        |                    |              |                                          |                                                           |   |
|                                        |                                                        |                    |              |                                          |                                                           |   |
| Deliver or Disc                        | ard                                                    |                    |              |                                          |                                                           |   |

Setelah transaksi penjualan selesai dilakukan, maka Status Asset tersebut akan berubah menjadi "Sold" dan bukan lagi menjadi aset terdaftar di perusahaan.

Note :

Penerimaan pembayaran atas penjualan asset, tetap dilakukan pada menu Customer Payment.